Интернет-телевидение

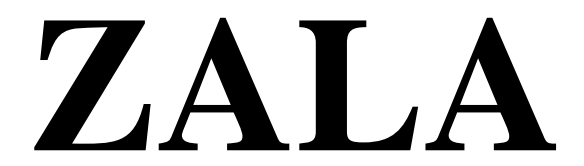

Инструкция по установке

### Содержание

| 1. Установка Приложения ZALA на телевизор LG с функцией Smar | t 2 |
|--------------------------------------------------------------|-----|
| 2. Установка Приложения ZALA на устройства с операционной    |     |
| системой Android 4.0 и выше                                  | 4   |

#### 1. Установка Приложения на телевизор LG с функцией Smart

Для запуска приложения на телевизоре LG необходимо выполнить следующие действия:

- 1. Скачать приложение для телевизора LG по ссылке <u>http://zala.by/smartsoft</u>
- 2. Подключить USB-флэш накопитель к ПК/ноутбуку;
- 3. Распаковать сохраненный ранее архив в корневой каталог USB-флэш накопителя;

#### Установка приложения на телевизор

- 4. Подключить USB-флэш накопитель к телевизору; Важно! Для модельного ряда 2011г. USB-флэш накопитель должен быть подключен в верхний слот «USB APPS»;
- 5. Входим в режим Smart (кнопка Smart на пульте телевизора);
- 6. Нажимаем кнопку «Мои приложения»;

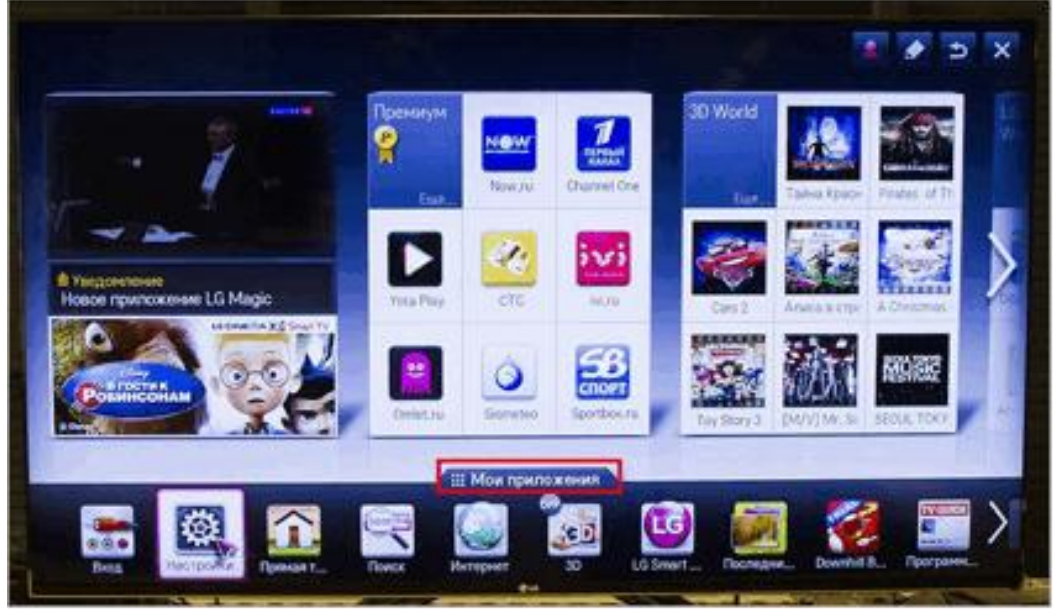

7. После перехода в меню «Мои Приложения» выбираем значок USB мои приложения

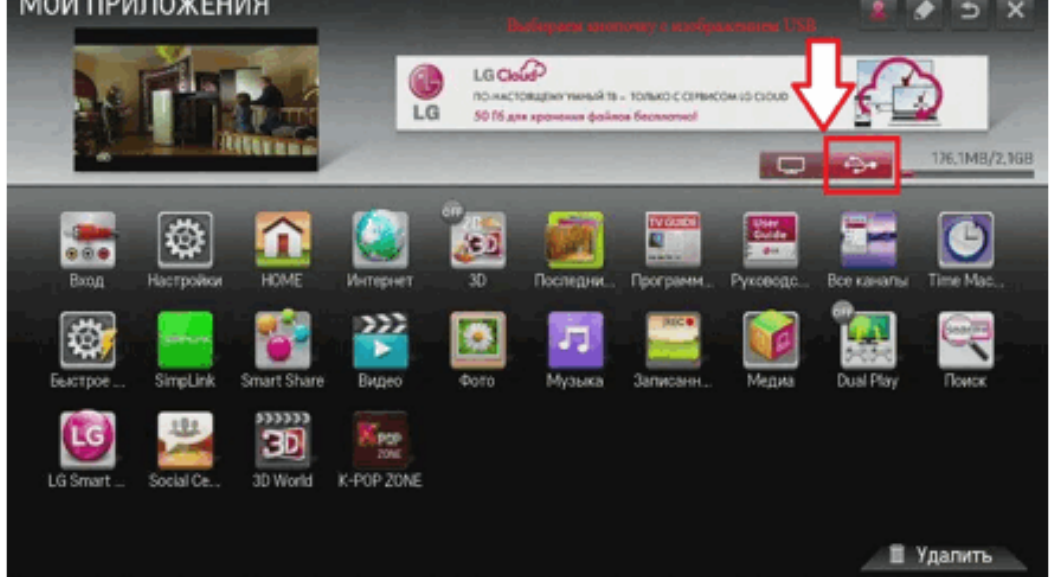

8. Выбираем приложение «ZALA»

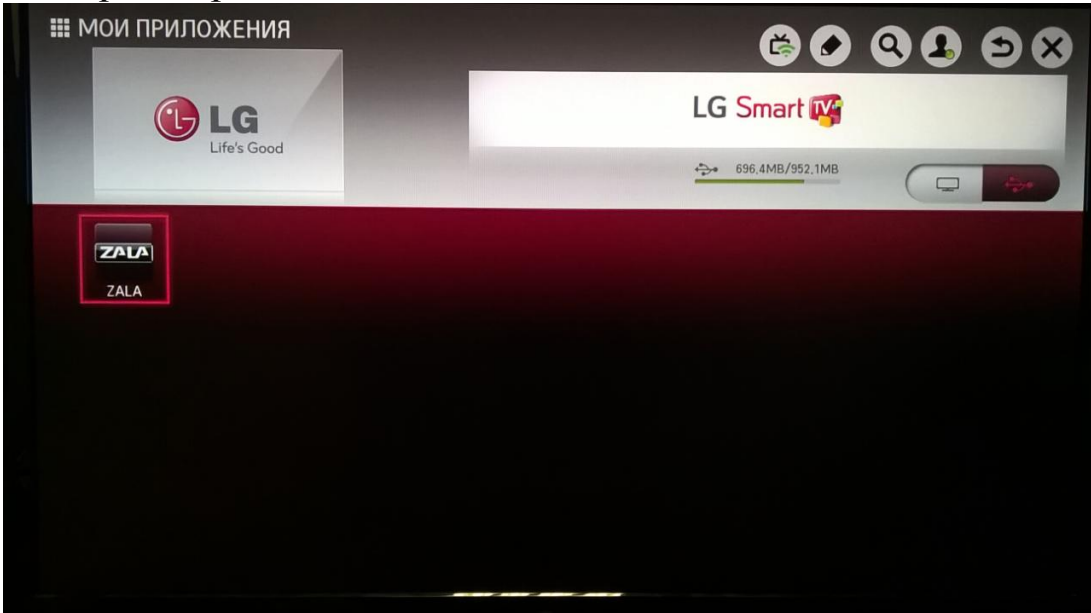

# 2. Установка Приложения ZALA на устройства с операционной системой Android 4.0 и выше.

Для установки приложения на устройства с OC Android необходимо разрешить установку приложения из неизвестных источников: Настройки\Безопасность\Неизвестные источники (поставить галочку)

|     |      |                               |                                                                                                    | 0 📚 🕌 | » 📋 23:20 |
|-----|------|-------------------------------|----------------------------------------------------------------------------------------------------|-------|-----------|
| Hac | троі | йки                           |                                                                                                    |       |           |
|     | -    | Память                        |                                                                                                    |       |           |
|     | â    | Батарея                       |                                                                                                    |       |           |
|     |      | Приложения                    | Зашифровать данные<br>Запросчислового PIN-кода или пароля для дешифрования при каждом                 |       |           |
|     | 2    | Пользователи                  | включении планшетного ПК<br>ПАРОЛИ                                                                    |       |           |
|     | \$   | Индивидуальные настройки ASUS | Показывать пароль 🛛 🗸 🗸                                                                               |       |           |
|     | ផ    | Программа запуска приложений  | АДМИНИСТРИРОВАНИЕ УСТРОЙСТВА                                                                          |       |           |
|     | 0    | Режим энергосбережения        | Администраторы устройства                                                                             |       |           |
|     | лич  | ІНЫЕ ДАННЫЕ                   | Просмотрите или отключите администраторов устройств                                                   |       |           |
|     | ¢    | Мое местоположение            | Неизвестные источники<br>Разрешить установку приложений из неизвестных источников                     |       |           |
|     |      | Безопасность                  | Проверять приложения                                                                                  |       |           |
|     | A.   | Язык и ввод                   | Запрещать установку приложении, которые могут нанести вред — —<br>устройству, или предупреждать о них |       |           |
|     | Ð    | Восстановление и сброс        | ХРАНИЛИЩЕ УЧЕТНЫХ ДАННЫХ                                                                              |       |           |
|     | АКК  | аунты                         | Надежные учетные данные<br>Показывать надежные сертификаты ЦС                                         |       |           |
|     | f    | Facebook                      | Установить с устройства хранения<br>Установить сертификаты с устройства хранения                      |       |           |
|     | 8    | Google                        | у становить сертификаты с устроиства хранения                                                         |       |           |

## или Настройки\Опции\Безопасность\Неизвестные источники

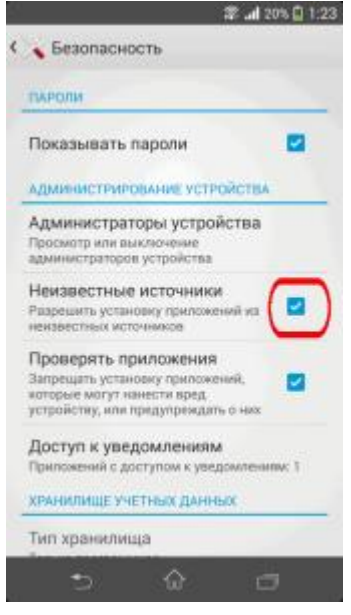

Далее переходим по ссылке <u>http://zala.by/smartsoft</u> и выбираем Приложение для ОС Android - СКАЧАТЬ.

После скачивания приложения, устройство запросит разрешение на установку, выбираем «Разрешить»